- 1. Download WinSCP from <a href="https://winscp.net/eng/download.php">https://winscp.net/eng/download.php</a> and install it.
- 2. Open WinSCP and for the Hostname enter cloud.creait.mun.ca
- 3. Enter your current MUN credentials for the username and password
- 4. Select Login

| 🔁 Login       |                                   | – 🗆 X        |  |
|---------------|-----------------------------------|--------------|--|
| New Site      | Session<br>File protocol:<br>SFTP | Port number: |  |
| Tools  Manage | Save 🔻                            | Advanced 🔽   |  |

## 5. Select continue on the "Authentication Banner"

| Authentication Banner – kglangdo@cloud.creait.mun.ca                                                                                                    | $\times$ |
|----------------------------------------------------------------------------------------------------|----------|
| Welcome to the CREAIT Network remote lab download service.<br>Access is provided in read-only mode.<br>Storing of user data is not permitted.<br>All access is logged.<br>Unauthorized access to this machine is prohibited.<br>If you have questions about this service,<br>please contact CREAIT lab staff. | <        |
| Never show this banner again Continue Help                                                                                                    |          |

6. On the menu bar select "Remote" then "Go To" then "Open Directory/Bookmark"

| 🗟 ccart – kglangdo@cloud  | .creait.mun.c | a – WinSCP         |                          |                                            |          |          |                       |                        |                  |          |    | - a ×          |
|---------------------------|---------------|--------------------|--------------------------|--------------------------------------------|----------|----------|-----------------------|------------------------|------------------|----------|----|----------------|
| Local Mark Files Comm     | ands Tabs     | Options Remote He  | zlp                      |                                            |          |          |                       |                        |                  |          |    |                |
| 🖬 👬 🗽 Synchronize         | vi 🖌 💈        | 🔅 🛅 Chang          | e Directory Alt+F2       | • 发 •                                      |          |          |                       |                        |                  |          |    |                |
| 📮 kglangdo@cloud.creait   | .mun.ca ×     | 😰 Nev Go To        |                          | <ul> <li>Open Directory/Bookmar</li> </ul> | k Ctrl+O |          |                       |                        |                  |          |    |                |
| 🗄 My documents 🕒 🎽        | - 🛛 - 🗄       | ← → G Refres       | h Ctrl+R                 | Explore Directory                          |          |          | 🔤 ccart 🔹 📬 • 🍸       | •   🔶 • 🔿 •   🛅 💆 1    | 🔓 😋 📄 Find Files | Sec. 1   |    |                |
| 📄 🖬 Upload 👻 📓 Edit 🝷     | × 🖬 🖪         | Properti Add P     | ath to Bookmarks Ctri+B  | Parent Directory                           | BkSp     |          | i 💼 Download 👻 🗾 Edit | t 🔹 🗶 🚅 📑 Properties 🔹 | 📫 New • 🗄 🖬 🔳    | <b>V</b> |    |                |
| C:\Users\kglangdo\Docume  | :nts\         | Сорун              | vatn to Cilpboard Ctri+J | 7 Root Directory                           | Ctrl+\   |          | /mnt/nfs/ccart/       |                        |                  |          |    |                |
| Name                      | Size          | Type               |                          | Home Directory                             | Ctrl+H   |          | Name                  | Size Changed           | Rights           | Owner    |    | 1              |
| <b>.</b> .                |               | Parent Show        | Columns .                | 🕈 🖛 Back                                   | Alt+Left |          | <b>.</b>              | 2023-05-29 4:26:       | 2 PM rwxr-xr-x   | root     |    |                |
| Custom Office Templ       |               | File fold Filter   | Ctrl+Alt+F               |                                            |          |          | Admin                 | 2023-05-09 12:07       | 108 PM rwxrwx    | ccartad  |    |                |
| My Data Sources           |               | File folder        | 2019-07-18 11:34:03 AM   |                                            |          |          | MC                    | 2021-11-01 9:49:       | SAM www.wxr-x    | ccartad  |    |                |
| My Received Files         |               | File folder        | 2021-10-20 12:31:28 PM   |                                            |          |          | Mnova                 | 2022-03-08 2:58:       | 32 PM rwxrwxr-x  | ccartad  |    |                |
| Outlook Files             |               | File folder        | 2023-07-13 8:46:41 AM    |                                            |          |          | MS                    | 2023-06-19 12:10       | t34 PM rwxrwx    | ccartad  |    |                |
| Remote Assistance Lo      |               | File folder        | 2022-10-13 1:28:22 PM    |                                            |          |          | NMR                   | 2023-05-23 12:56       | 12 PM rwxrwxr-x  | ccartad  |    |                |
| SuperPuTTY                |               | File folder        | 2020-02-13 9:26:42 AM    |                                            |          |          | test                  | 2021-10-22 11:58       | 151 AM rwxrwx    |          |    |                |
| ARC Fees x lsx            | 15 KB         | Microsoft Excel W  | 2022-09-06 1:36:49 PM    |                                            |          |          |                       |                        |                  |          |    |                |
| ARC Sample Submissi       | 103 KB        | Microsoft Excel W  | 2022-09-09 3:20:15 PM    |                                            |          |          |                       |                        |                  |          |    |                |
| Cisco Duo VPN Conn        | 458 KB        | Adobe Acrobat D    | 2021-03-314:19:08 PM     |                                            |          |          |                       |                        |                  |          |    |                |
| CISCO DUO VPIN PIISE-E    | 1,213 KD      | Adobe Acrobat D    | 2022-11-02 7:50:27 AM    |                                            |          |          |                       |                        |                  |          |    |                |
| CREAT Rate Summar         | 53 KD         | Adaba Acrobat D    | 2022-06-01 11:00:04 AM   |                                            |          |          |                       |                        |                  |          |    |                |
| Linide - Parrich unice    | 46 252 KB     | Microroft PowerP   | 2022-12-21 2-28-20 PM    |                                            |          |          |                       |                        |                  |          |    |                |
| Milli-O HXSD User         | 4.929 KB      | Adobe Acrobat D    | 2022-11-10 10:15:38 AM   |                                            |          |          |                       |                        |                  |          |    |                |
| R0094377.pdf              | 64 KB         | Adobe Acrobat D    | 2023-05-03 11:20:02 AM   |                                            |          |          |                       |                        |                  |          |    |                |
| Reason For Absence        | 31 KB         | Adobe Acrobat D    | 2020-08-31 8:40:00 AM    |                                            |          |          |                       |                        |                  |          |    |                |
| RIS Key Listing May 2     | 10 KB         | Microsoft Excel W  | 2022-05-03 10:47:29 AM   |                                            |          |          |                       |                        |                  |          |    |                |
| RLV3120-Owners-Ma         | 762 KB        | Adobe Acrobat D    | 2023-04-13 9:03:38 AM    |                                            |          |          |                       |                        |                  |          |    |                |
| samba_7_2008_fix.dat      |               | DAT File           | 2016-09-08 11:39:14 AM   |                                            |          |          |                       |                        |                  |          |    |                |
| SCCC-ePO-all-Windo        |               | Microsoft Excel C  | 2020-12-07 11:56:28 AM   |                                            |          |          |                       |                        |                  |          |    |                |
| SCCC-ePO-all-Windo        | 17 KB         | Microsoft Excel W  | 2021-12-17 11:30:31 AM   |                                            |          |          |                       |                        |                  |          |    |                |
| Terminalfour for Cont     | 1,805 KB      | Adobe Acrobat D    | 2022-06-22 10:11:26 AM   |                                            |          |          |                       |                        |                  |          |    |                |
| TS_Work_Order5A           | 111 KB        | Adobe Acrobat D    | 2021-09-02 12:09:29 PM   |                                            |          |          |                       |                        |                  |          |    |                |
| TS_Work_Order-6.pdf       | 99 KB         | Adobe Acrobat D    | 2023-04-24 9:09:36 AM    |                                            |          |          |                       |                        |                  |          |    |                |
| IS_Work_Order-6-AR        | 99 KB         | Adobe Acrobat D    | 2022-11-08 8:50:09 AM    |                                            |          |          |                       |                        |                  |          |    |                |
| Non-See Evention          | 17 40         | Adobe Acrobat D    | 2023-04-05 9557115 AM    |                                            |          |          |                       |                        |                  |          |    |                |
| VirusScan Exemption       | 107 00        | Adobe Acrobat D    | 2021-03-16 12:46:47 PM   |                                            |          |          |                       |                        |                  |          |    |                |
| Nonhere Licenting City    | 2 KR          | Microsoft Excel C  | 2021-05-14 2-44-57 DM    |                                            |          |          |                       |                        |                  |          |    |                |
| ropilere electronigiest   |               | microsoft Excerten |                          |                                            |          |          |                       |                        |                  |          |    |                |
|                           |               |                    |                          |                                            |          |          |                       |                        |                  |          |    |                |
|                           |               |                    |                          |                                            |          |          |                       |                        |                  |          |    |                |
|                           |               |                    |                          |                                            |          |          |                       |                        |                  |          |    |                |
|                           |               |                    |                          |                                            |          |          |                       |                        |                  |          |    |                |
|                           |               |                    |                          |                                            |          |          |                       |                        |                  |          |    |                |
|                           |               |                    |                          |                                            |          |          |                       |                        |                  |          |    |                |
|                           |               |                    |                          |                                            |          |          |                       |                        |                  |          |    |                |
|                           |               |                    |                          |                                            |          |          |                       |                        |                  |          |    |                |
|                           |               |                    |                          |                                            |          |          |                       |                        |                  |          |    |                |
|                           |               |                    |                          |                                            |          |          |                       |                        |                  |          |    |                |
|                           |               |                    |                          |                                            |          |          |                       |                        |                  |          |    |                |
| 0 B of 55.0 MB in 0 of 29 |               |                    |                          |                                            |          | 5 hidden | 0 B of 0 B in 0 of 6  |                        |                  |          |    |                |
|                           |               |                    |                          |                                            |          |          |                       |                        |                  |          | SF | /P-3 📬 0:06:56 |

7. Under "Open directory" enter the following /mnt/nfs/ccart/ and select ok

| Open directory                    | ?        | × |
|-----------------------------------|----------|---|
| Open directory:<br>/mnt/nfs/ccart |          | ~ |
| Site bookmarks Shared bookmarks   |          |   |
|                                   | Add      |   |
|                                   | Remove   |   |
|                                   | Shortcut |   |
|                                   |          |   |
|                                   | Up       |   |
|                                   | Down     |   |
|                                   |          |   |
| Location Profiles OK Cancel       | Help     |   |

8. The ccart folder directory should now show up on the left hand pane

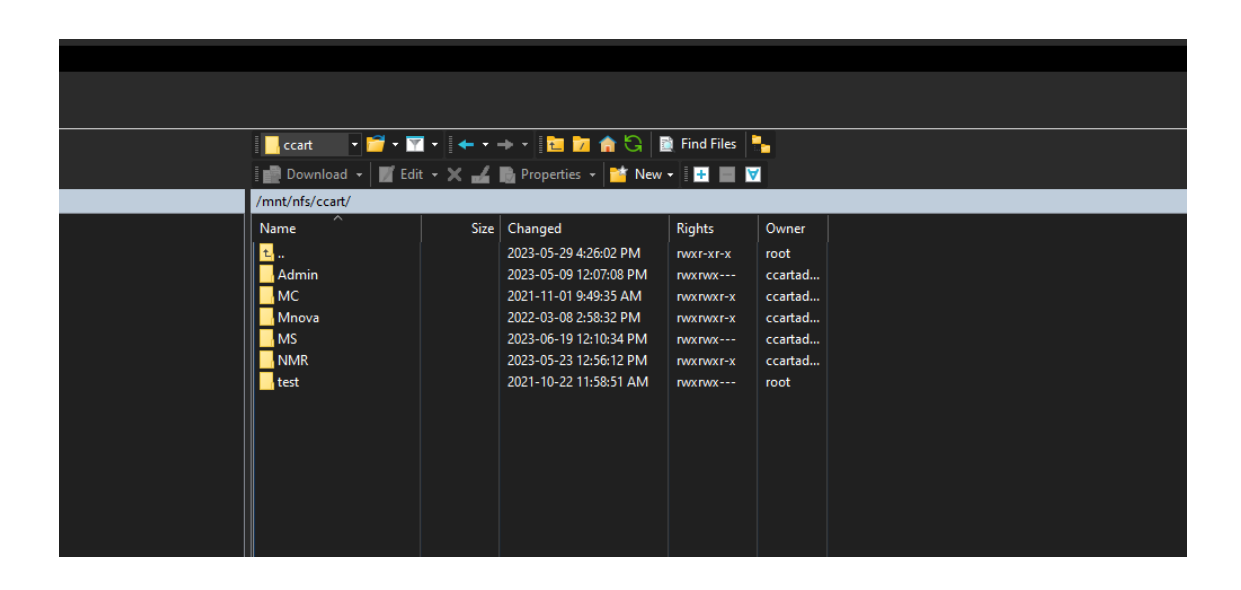

9. Select the folder you data is located in and copy it to your local computer.